#### REMPLACEMENT / AJOUT D'UNE HORLOGE DE PROGRAMMATION :

BAILLZONING

La procédure d'appairage est réalisée d'usine pour chaque horloge de programmation, toutefois elle peut s'avérer nécessaire voire indispensable dans le cas de l'ajout ou le remplacement d'une ou plusieurs horloges.

### Etape 1 - Paramétrage de l'horloge pour l'appairage :

Avant l'appairage de l'horloge à proprement parler il vous faut exécuter une série de manipulations indispensables notamment faire concorder le canal de communication radio de l'horloge avec celui de l'Unité centrale de régulation.

| a : Restez appuyé sur le bouton | (b) pendant 3 secondes |
|---------------------------------|------------------------|
| puis relachez.                  |                        |

Défile alors le numéro de série à 8 chiffres ex : 1920 9357

**b** : Appuyez une fois sur **«Menu»** pour accéder au paramétrage du Network, ex : **nt OF** 

# *Veillez à vous conformer au network de la régulation présente sur votre installation !*

Si votre installation ainsi que les thermostats sont sur le network «0E» appuyez sur le bouton «Menu» puis utilisez les flèches HAUT/BAS sur l'horloge jusqu'à obtenir le network «0E»

**c** : Appuyez à nouveau sur **«Menu»** pour confirmer le choix du network.

d : Enfin, appuyez sur le bouton «Echap» afin de retourner à l'écran principal.

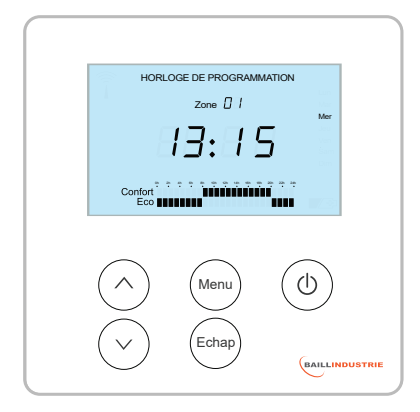

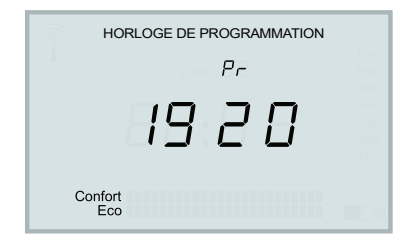

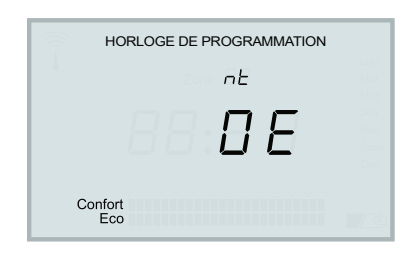

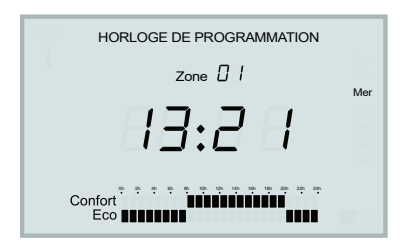

# BAILLZONING®

## APPAIRAGE D'UNE HORLOGE DE PROGRAMMATION AVEC L'UNITE CENTRALE DE REGULATION :

## Etape 2 - Procédure d'appairage :

Pour cette étape il est indispensable d'accéder à votre coffret de régulation afin d'actionner une touche du boitier d'unité centrale (UC)

Les leds rouges sur la partie gauche de l'UC ont également leur importance pour vous indiquer l'état de la procédure d'appairage.

a : Appuyez <u>2 fois</u> sur le bouton rouge **BP** sur l'unité centrale de régulation (UC).

La led **1** Clignotte alors de façon rapide.

b : Sur l'horloge, appuyez pendant 3 sec sur la touche ()
puis relâchez. Défile alors le numéro de série à 8 chiffres
ex : 1920 9357

c : Appuyez brièvement sur la touche

**Pr** puis « -- » clignottant apparait à l'écran, le balayage de fréquences radio commence alors.

Une fois le signal détecté : «**dOnE**» apparait, cela indique que la procédure d'appairage a fonctionné.

Si les messages «**Err0**» ou «**Err1**» apparaissent, cela signifie que l'horloge n'a pas trouvé d'UC ou que l'UC n'a pas répondu à la demande d'appairage, dans ce cas recommencez l'étape a.

d : Appuyez sur «Echap» pour revenir à l'écran d'accueil de l'horloge, une antenne apparait à l'écran d'accueil signe que l'horloge est bien connectée a l'unité centrale.

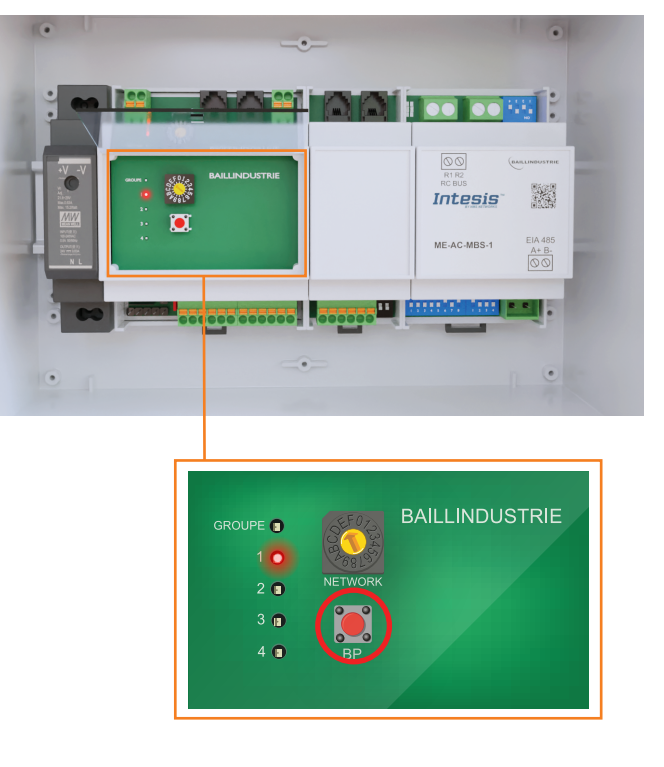

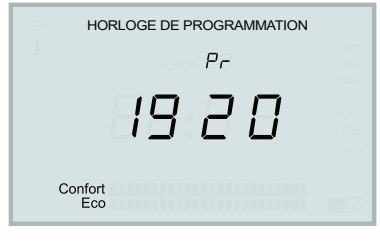

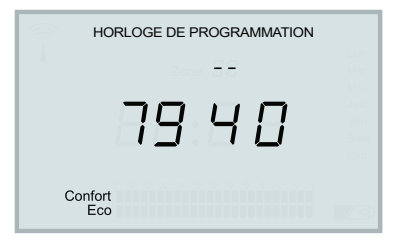

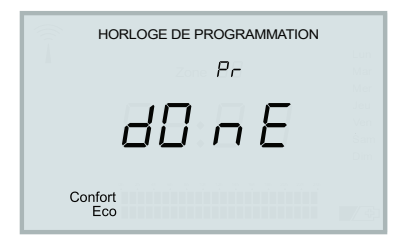

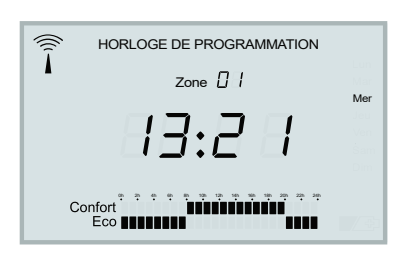